#### Creating an Oscar account

# Ready to <u>activate</u> your Oscar account? Here's how.

We want you to get the most of your plan. Setting up your Oscar account will help you do that by putting care right at your fingertips.

### Here's some of the great stuff you can do with an Oscar account:

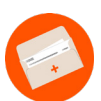

Pay your bill

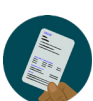

Access your digital ID card

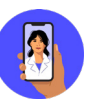

Talk with a doctor 24/7\* for \$0

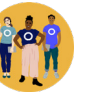

Message your Care Team

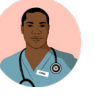

Find a primary care provider

#### Follow these simple steps to set up your Oscar account:

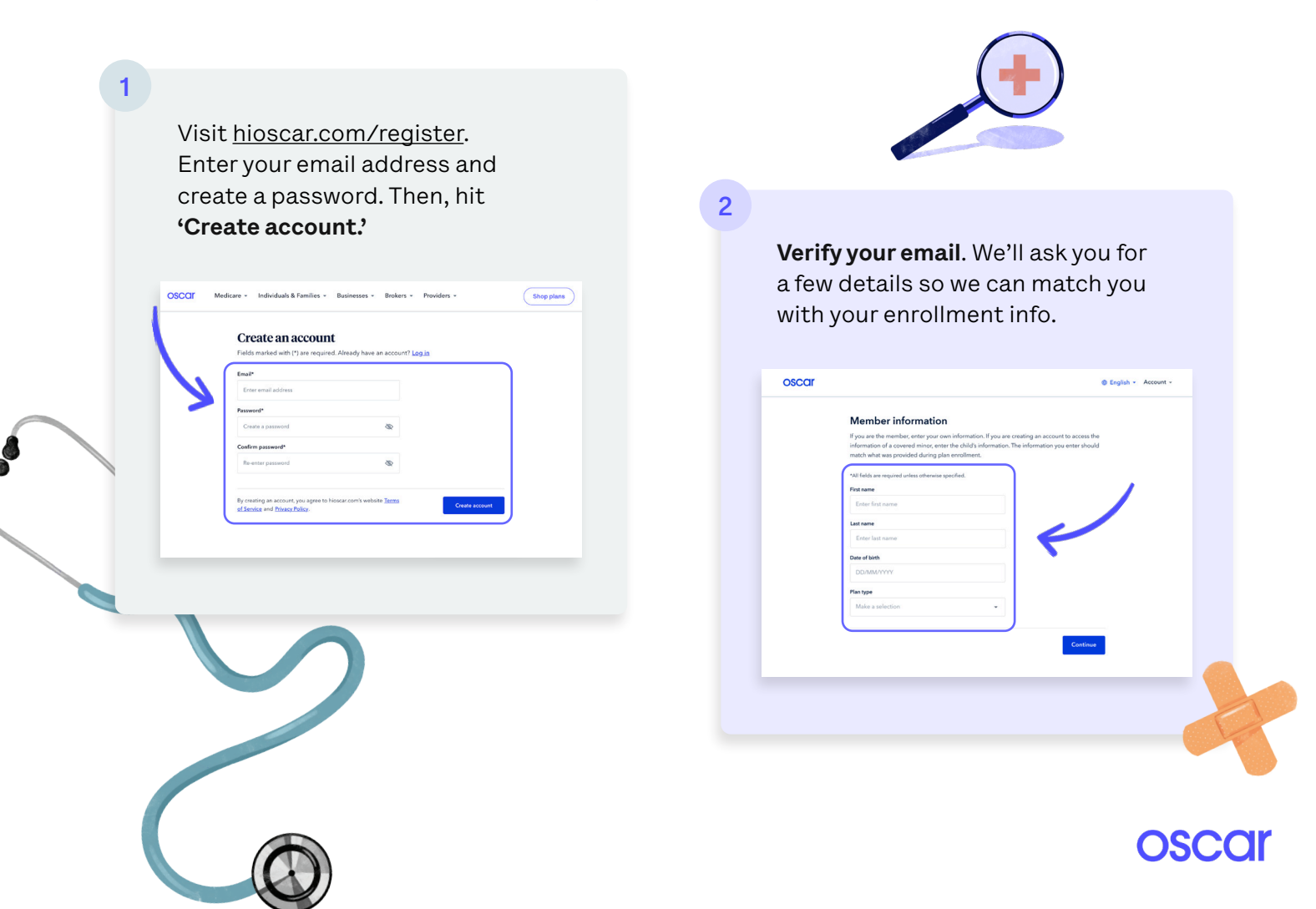

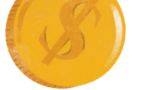

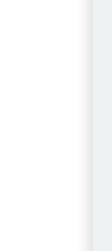

4

oscar

3

| Set up autopay. So you won't have |
|-----------------------------------|
| to worry about missing a bill.    |

|   | Oscar Classic Bronze FPD | Monthly premium |  |
|---|--------------------------|-----------------|--|
| 1 | See more plan info       | \$191.15        |  |
|   | Set up autopay           | Skip for now    |  |
|   |                          |                 |  |

Help us make your health a priority by **filling out your profile.** 

Tell us about yourself

Complete your health profile to access free, unlimited virtual visits with Oscar Care.

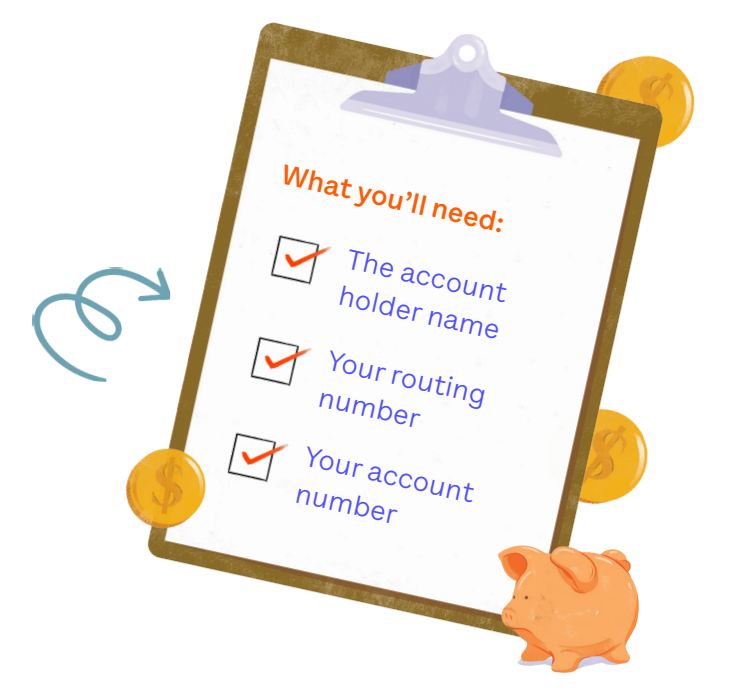

5

English 
Account

**Tell us** a little bit more about you.

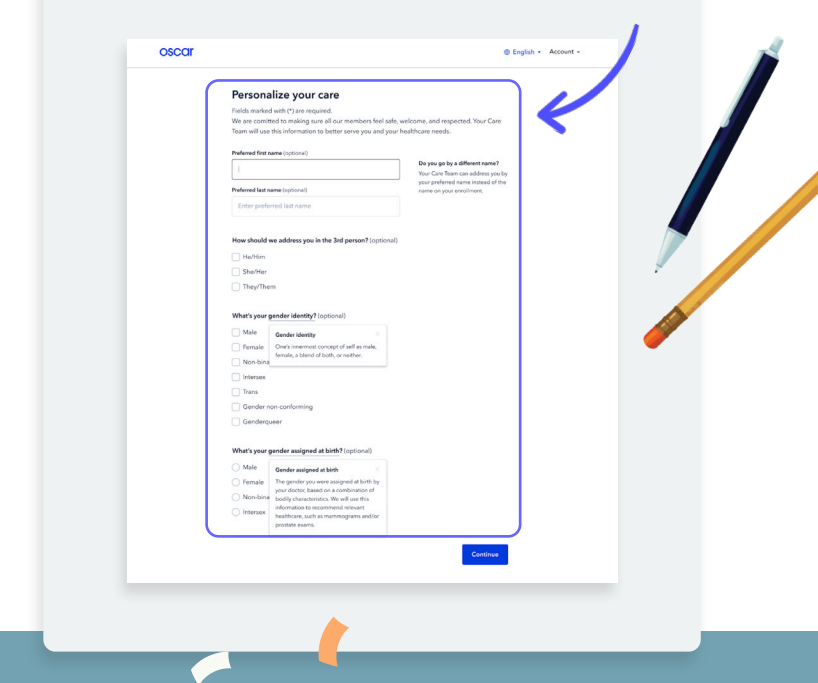

## Congratulations, you did it!

<sup>•</sup>Oscar's Virtual Urgent Care offerings are not available in US territories or internationally. Prescriptions, visits and services may be limited per provider discretion. Oscar's Virtual Primary Care is only available to members 18+.